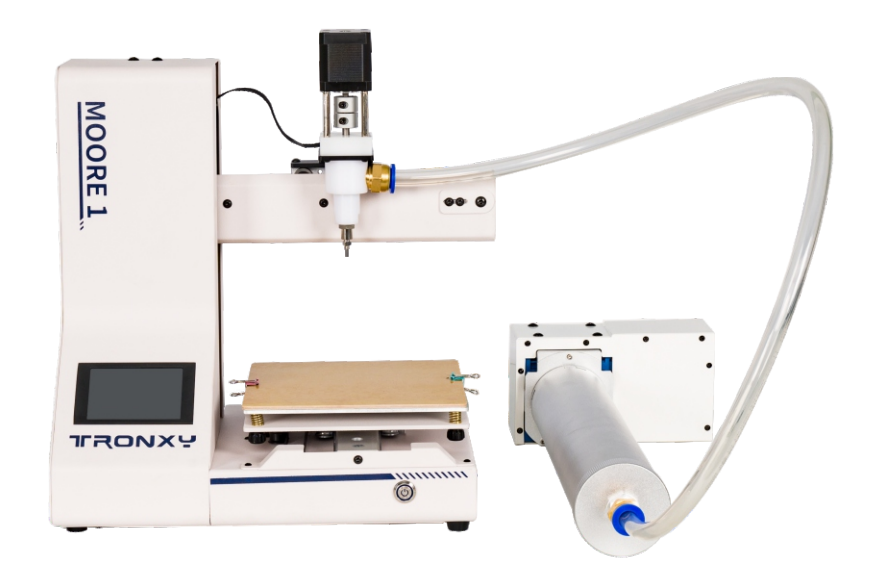

# TRONXY USER MANUAL MOORE 1 CLAY 3D PRINTER 陶泥3D打印机使用说明书

### User notes 用户须知

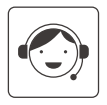

When unpacking, please check the packing list to ensure that no parts are lost or damaged. If any, please contact our after-sales personnel immediately and we will reissue them for you in the shortest time.

开箱时,请对照装箱清单,确保无零件的丢失及损坏,如有发生,请 立即联系我们的售后人员,我们会在最短时间内为您补发。

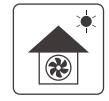

Please use the machine in a ventilated, dry, clean and flat environment.

请在通风、干燥、清洁、平坦的环境中使用机器。

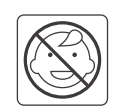

The machine contains high-speed moving parts. Children are not allowed to use the printer alone. It is not recommended to use this 3D printer when unattended. 该机器包含高速运动部件,儿童不得单独使用打印机; 无人看管情况下,不建议运行 3D 打印机。

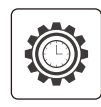

The recommended room temperature for 3D printers is 8°C-40°C, and the humidity is 20% - 80%. If used outside this temperature and humidity range, it may lead to a bad printing effect.

3D打印机的使用环境温度建议为8°C-40°C,湿度为20%-80%, 在此范围之外使用,可能带来不良的打印效果。

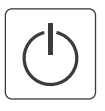

In an emergency, you can turn off the power directly.

在紧急情况下,可直接关闭电源。

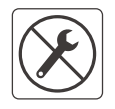

If the user's unauthorized modification or disassembly causes damage to the core components of the machine, the situation is not covered by the warranty.

如果用户擅自改装或者拆卸导致机器的核心部件损坏,则该情况不在保修范围内。

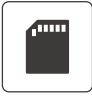

Video, software and other related information are stored in the SD card, please check.

视频,软件等相关信息存储在SD卡中,请查看。

# **Directory** 目录

| Introduction                                        | 1  | 设备简介         | 1  |
|-----------------------------------------------------|----|--------------|----|
| Parameter                                           | 2  | 设备参数         | 2  |
| Packing list                                        | 3  | 包装清单         | 3  |
| Product installation                                | 5  | 产品安装         | 5  |
| Platform leveling                                   | 14 | 平台调平         | 14 |
| Precautions and operations for replacing the barrel | 16 | 更换料筒的注意事项与操作 | 16 |
| Slicing software settings                           | 19 | 切片软件的设置      | 19 |
| Cautions after printing                             | 27 | 打印完成注意事项     | 27 |

## Introduction 设备简介

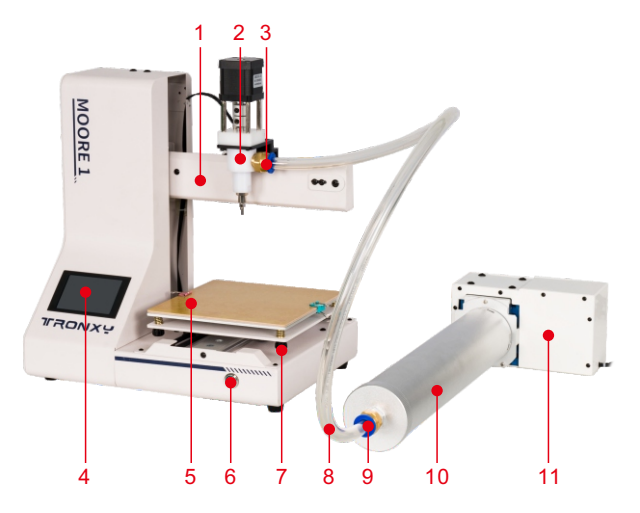

- 1 X axis system X轴运动系统
- 2 Print head module 打印头模块
- 3 PC14-03 pneumatic connector PC14-03气动接头
- **4** 3.5 inch full color touch screen 3.5寸全彩触摸屏
- 5 Printing platform 打印平台
- 6 Power switch 电源开关

- 7 Leveling nut 调平螺母
- 8 Tube 料管
- 9 PC14-03 pneumatic connector PC14-03气动接头
- 10 Barrel 料筒
- 11 Feeding transmission 推料变速器
- 12 M18 feeding screw M18送料螺杆

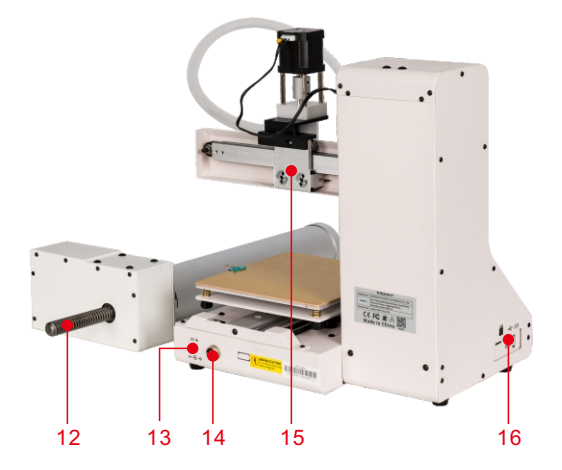

- 13 DC interface DC接口
- **14** Transmission interface 推料变速器接口
- 15 X axis slider X轴滑块
- 16 USB-A, USB-B and TF card sockets USB-A、USB-B和TF卡插口

#### **Print parameters**

打印参数

| Printing principle:<br>打印原理                                                                     | LDM (Liquid Deposition Molding)<br>LDM (液体沉积成型)                  |
|-------------------------------------------------------------------------------------------------|------------------------------------------------------------------|
| Print volume :<br>打印体积                                                                          | 180×180×180 (mm)                                                 |
| Printing accuracy:<br>打印精度                                                                      | 0.3-3.0mm                                                        |
| Positioning accuracy:<br>在位精度                                                                   | X/Y:0.00625mm,Z:0.00125mm                                        |
| Number of printhead:<br>「<br>」<br>、<br>、<br>、<br>、<br>、<br>、<br>、<br>、<br>、<br>、<br>、<br>、<br>、 | 1                                                                |
| Nozzle diameter :<br>喷嘴直径                                                                       | <b>1.0-3.0 mm (optional)</b><br>1.0-3.0 mm (可选)                  |
| Print speed :<br>打印速度                                                                           | <b>10~40mm/s (30mm/s is recommended)</b><br>10~40mm/s (建议30mm/s) |
| Moving speed :<br>移动速度                                                                          | 60mm/s                                                           |
| Consumables: Ceramic n<br>耗材                                                                    | nud, porcelain mud, purple sand mud, etc<br>陶泥 瓷泥 紫砂泥等           |

#### Temperature parameter

温度参数

Ambient temperature :

环境温度

#### Software parameters

软件参数

| <b>Slicing software :</b><br>切片软件 | Cura                                                                      |
|-----------------------------------|---------------------------------------------------------------------------|
| Input format:<br>输入格式             | .STL .OBJ                                                                 |
| Output format:<br>输出格式            | G-Code                                                                    |
| Connection method :<br>连接方式       | TF card, USB disk, USB cable (for skilled users)<br>TF卡、U盘、USB线(适用于熟练使用者) |

# **Power parameters** 电源参数

| 0.000 2000                     |                       |
|--------------------------------|-----------------------|
| Powerinput:<br><sub>电源输入</sub> | 100V-240V AC, 50/60Hz |
| 0.001/1002                     | · · ·                 |
| Power output :                 |                       |
| 电源输出                           | 24V/4A DC             |
|                                |                       |

#### **Physical parameters**

物理参数

8°C - 40°C

| Machine weight : |                  |
|------------------|------------------|
| 机器尺寸             | 355*252*370 (mm) |
| Machine size :   |                  |

#### 机器重量

|  | ≈7.5kg |
|--|--------|
|  |        |

# Packing list 包装清单

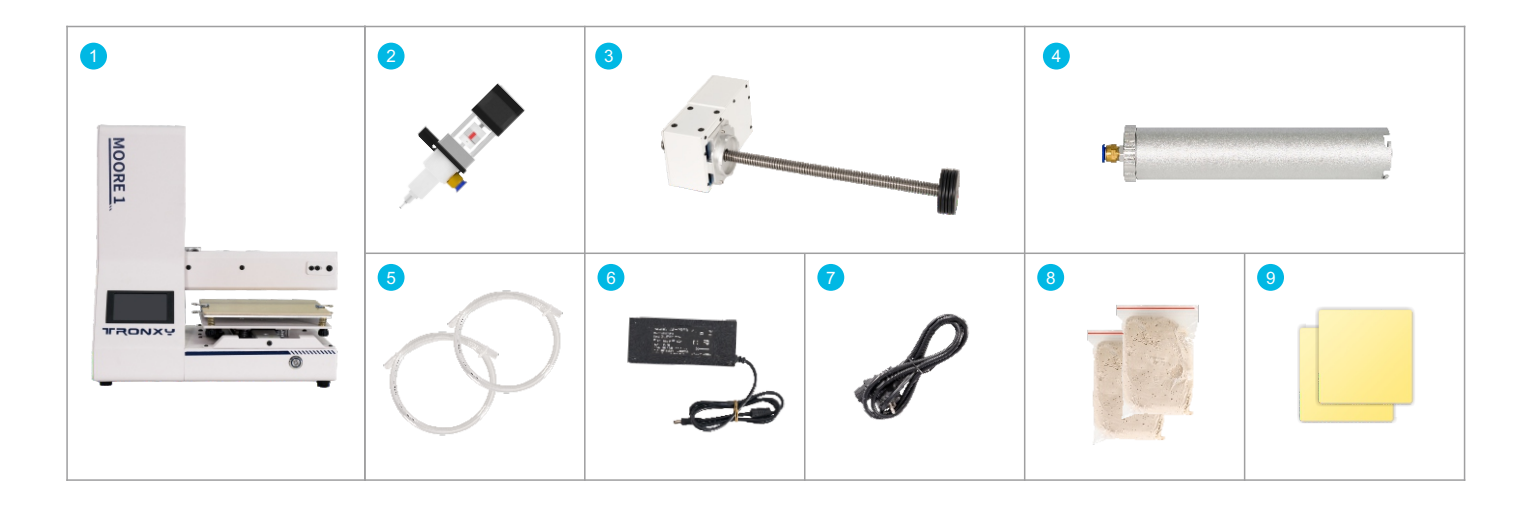

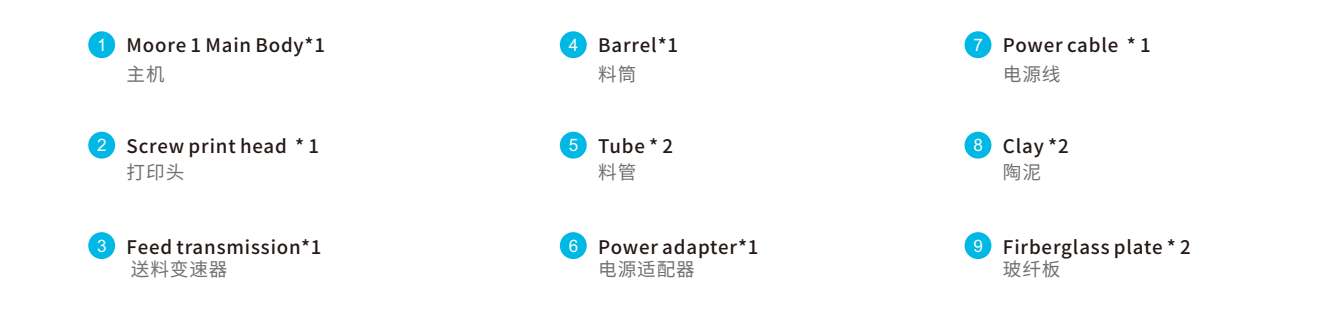

# Accessories and tools

配件与工具

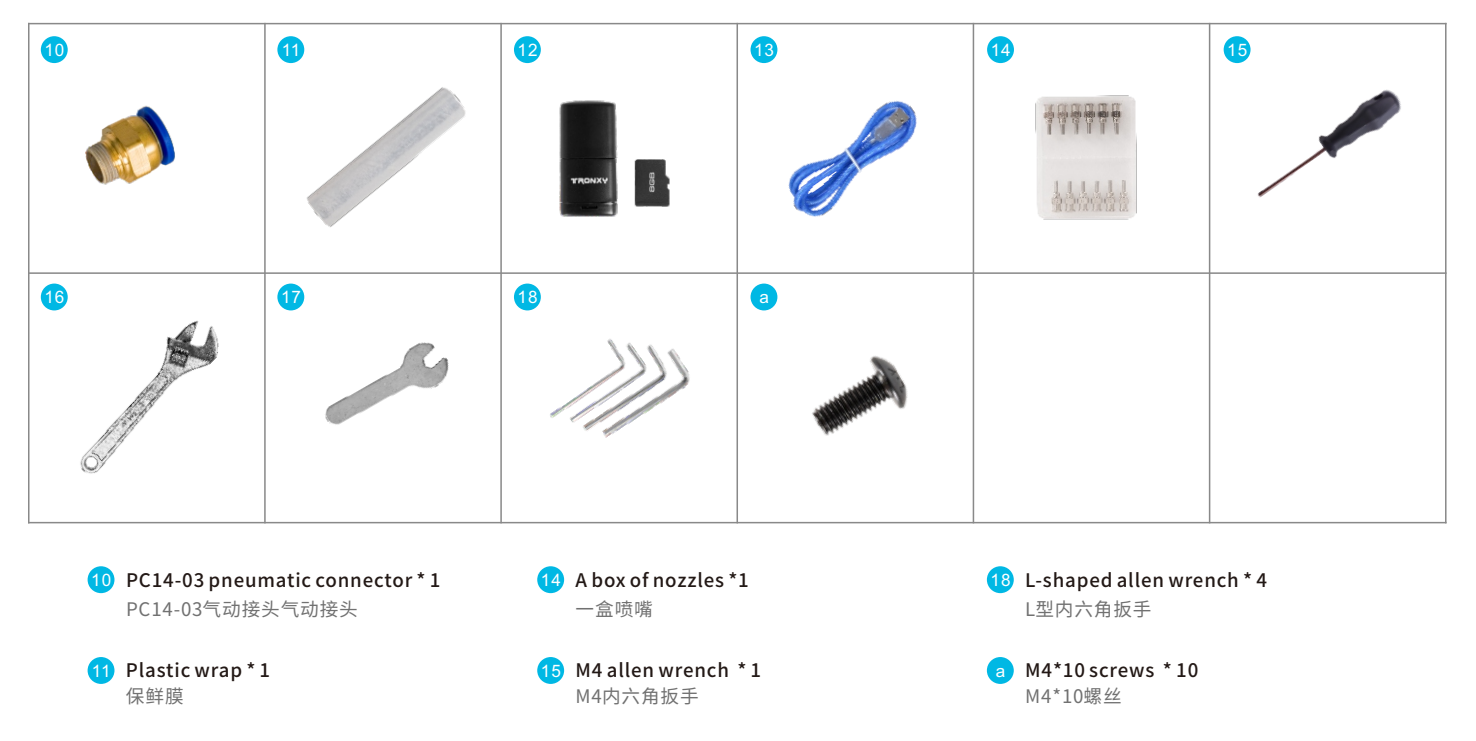

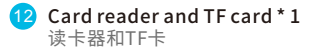

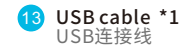

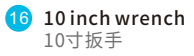

**6mm open end wrench** 6mm开口扳手

# Product installation 产品安装

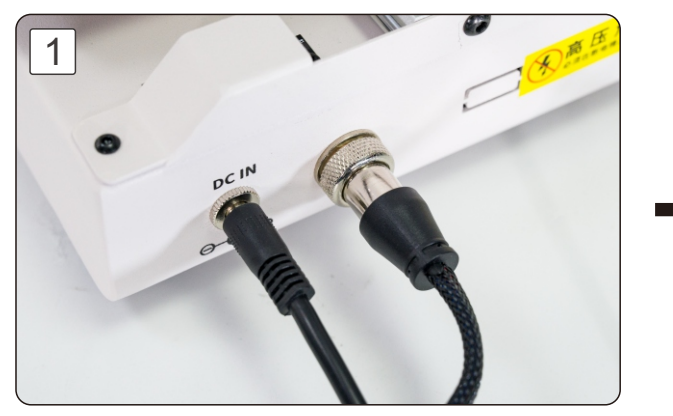

Insert the power cord and motor connection cable 插入电源线和电机连接线

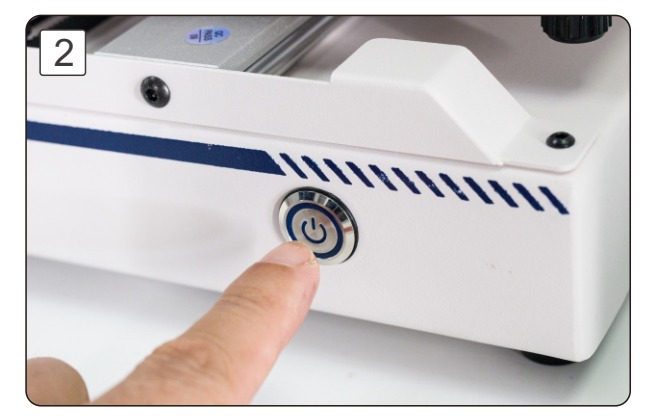

Turn on the machine 启动机器

# Product installation 产品安装

3

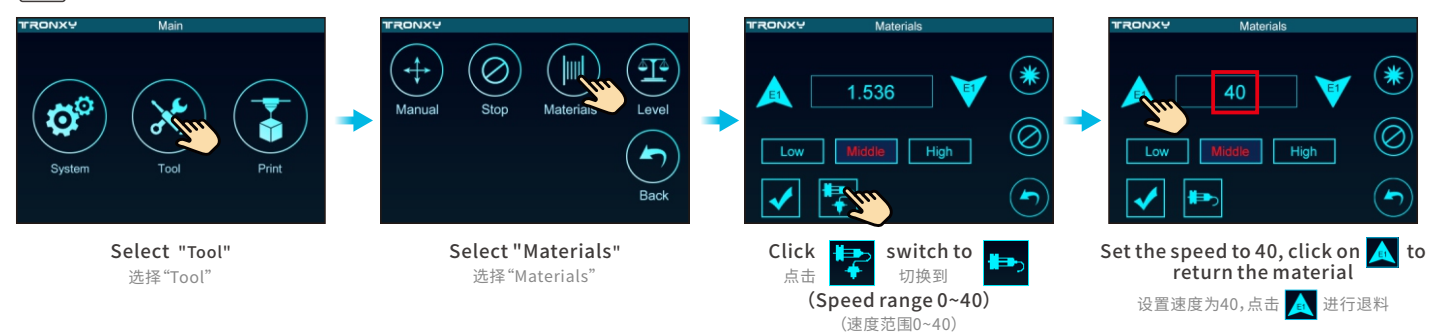

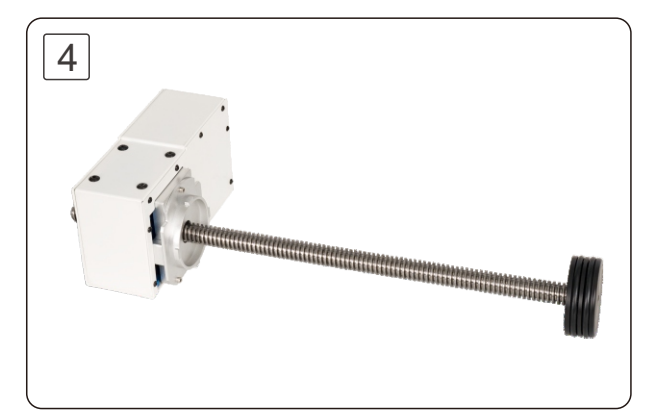

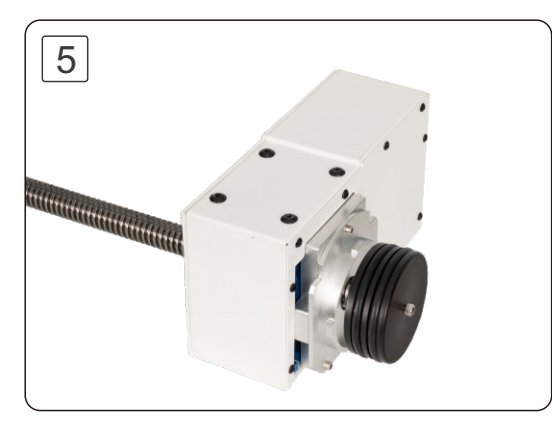

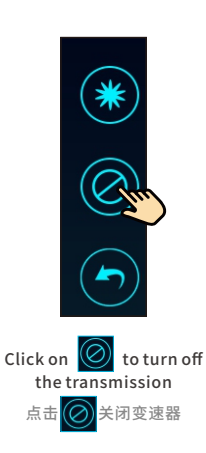

Place the transmission horizontally and wait for the screw to automatically enter the transmission 平放变速器,等待螺杆自动转入变速器内

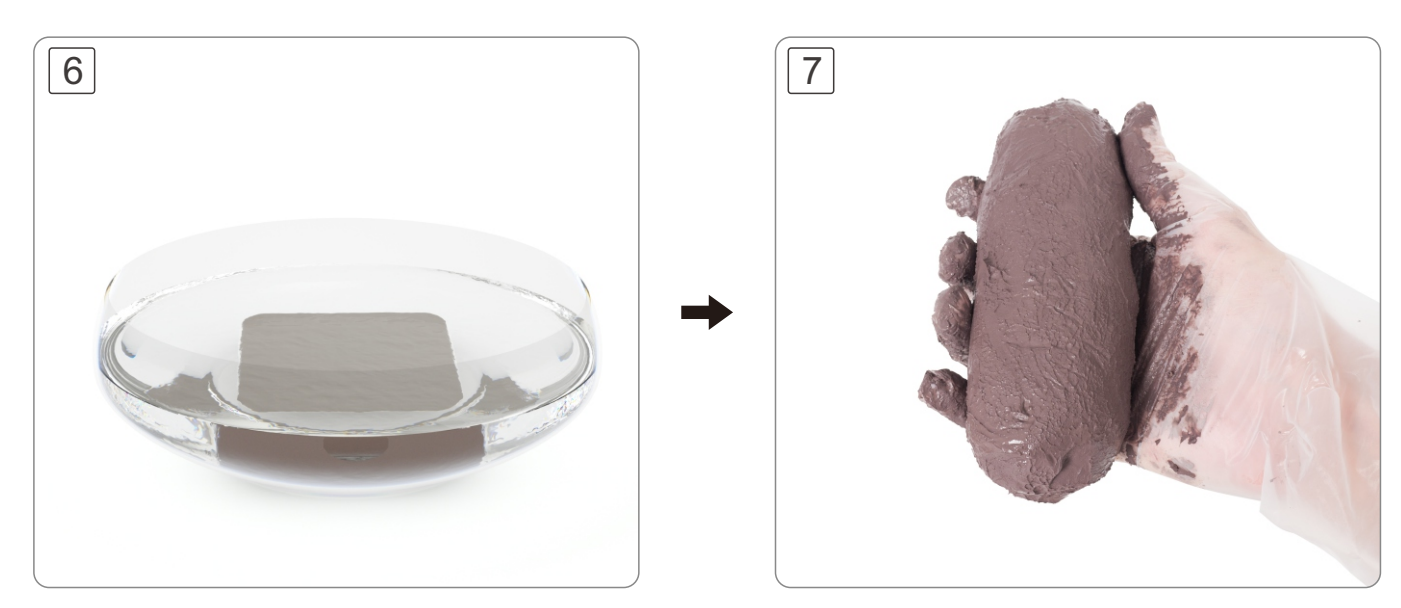

# Put the clay into a basin, add some water (which needs to spread over the clay), soak the clay for 2.5 hours.

将泥料放入盆中加入少量的水(需要漫过泥料)浸泡两个半小时左右

Take out the clay and mix it evenly by hand for 3-5 minutes. Shape the clay to be cylindrical by hand, and make sure its diameter is smaller than the barrel.

取出泥和均匀,大概和3-5分钟即可,最后将泥团揉成比料筒略小的圆柱形

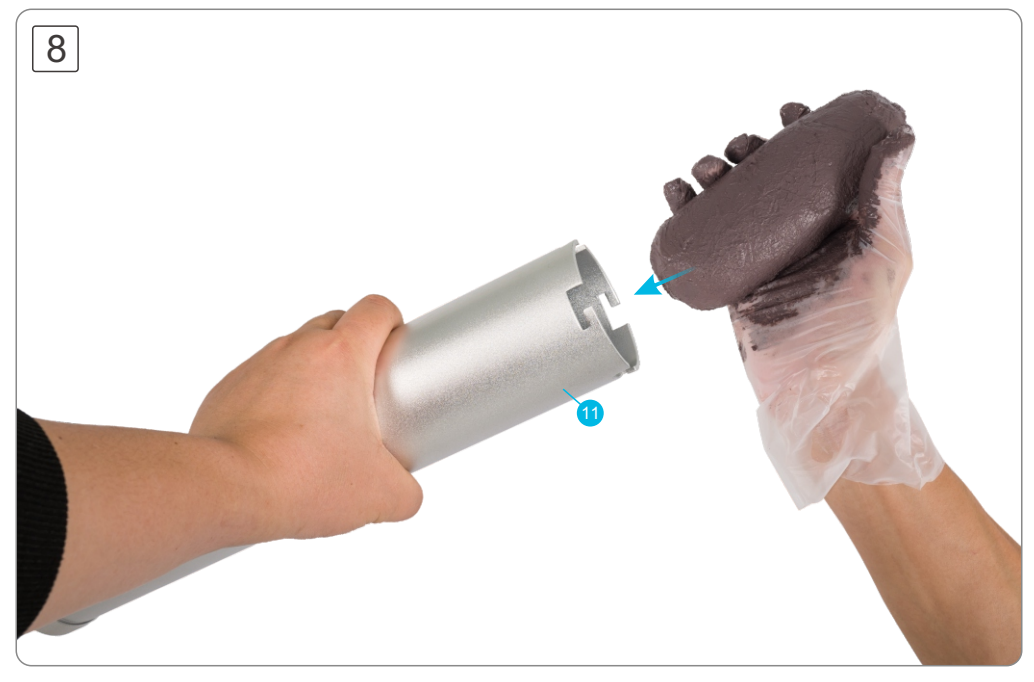

Put the clay into the barrel 将泥团放入料筒里

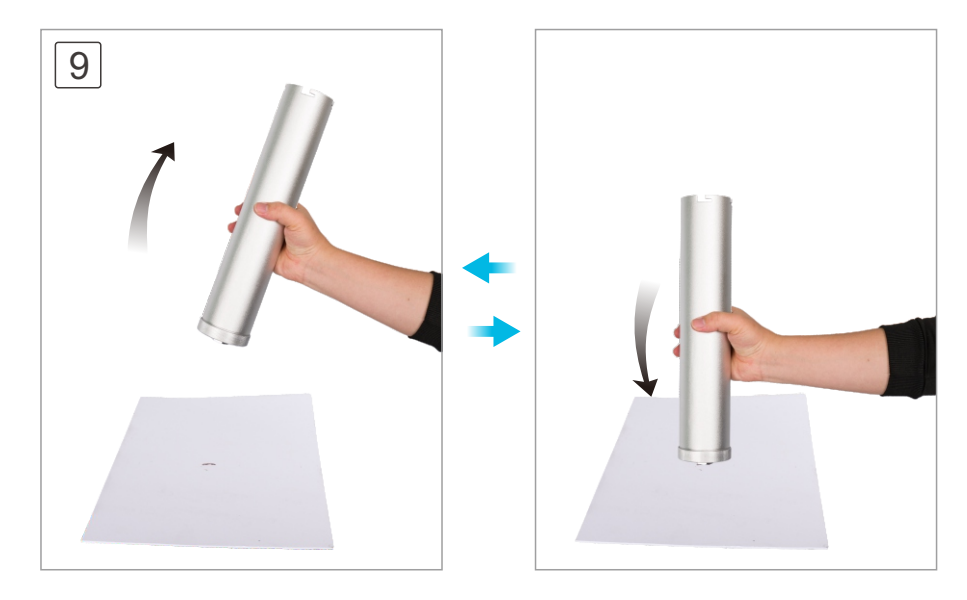

Beat the barrel up and down 上下捶打料筒

# Find a piece of paper with a certain thickness and beat it up and down several times to squeeze out the bubbles in the barrel.

找一张有一定厚度的纸质材料,上下捶打料筒几次,将料筒中的气泡挤出。

# Product installation 产品安装

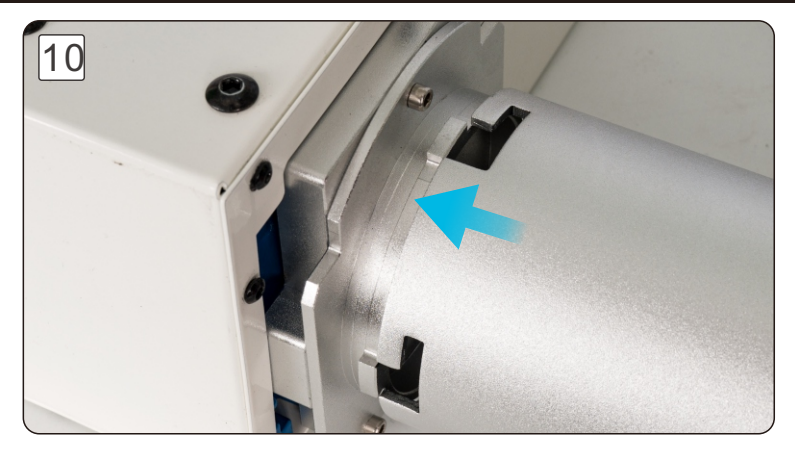

Align the material barrel with the buckle and install it into the transmission 将料筒对齐卡扣装进进变速器内

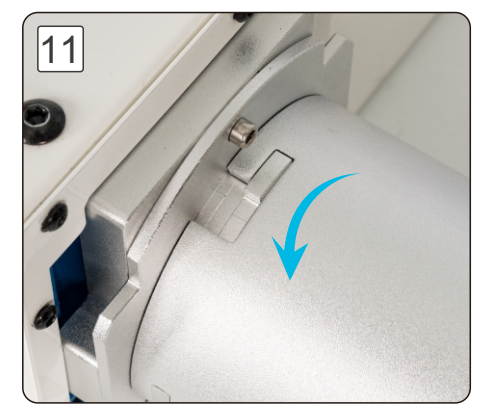

Rotate to the left to lock the buckle 向左旋转,卡住卡扣

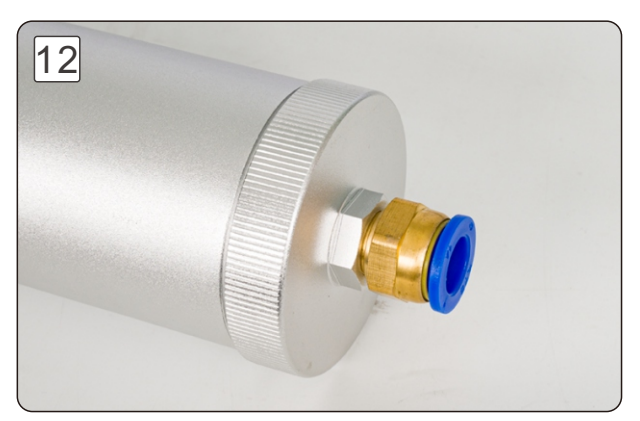

Installing pneumatic interfaces 安装气动接口

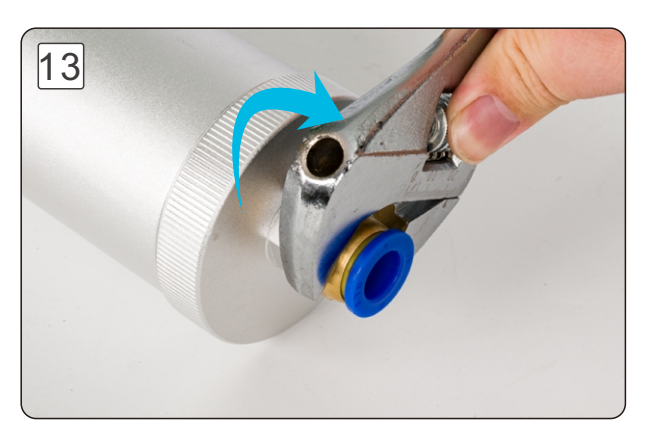

Tighten with a wrench 使用扳手拧紧

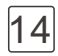

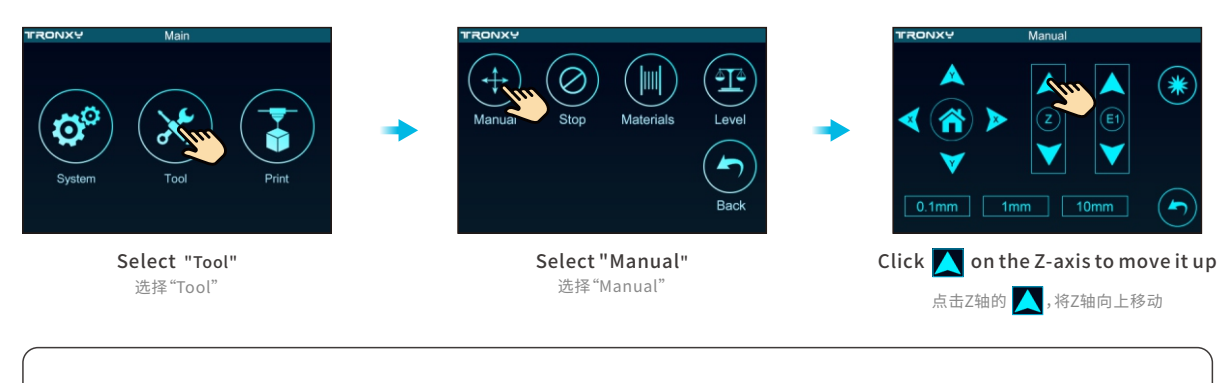

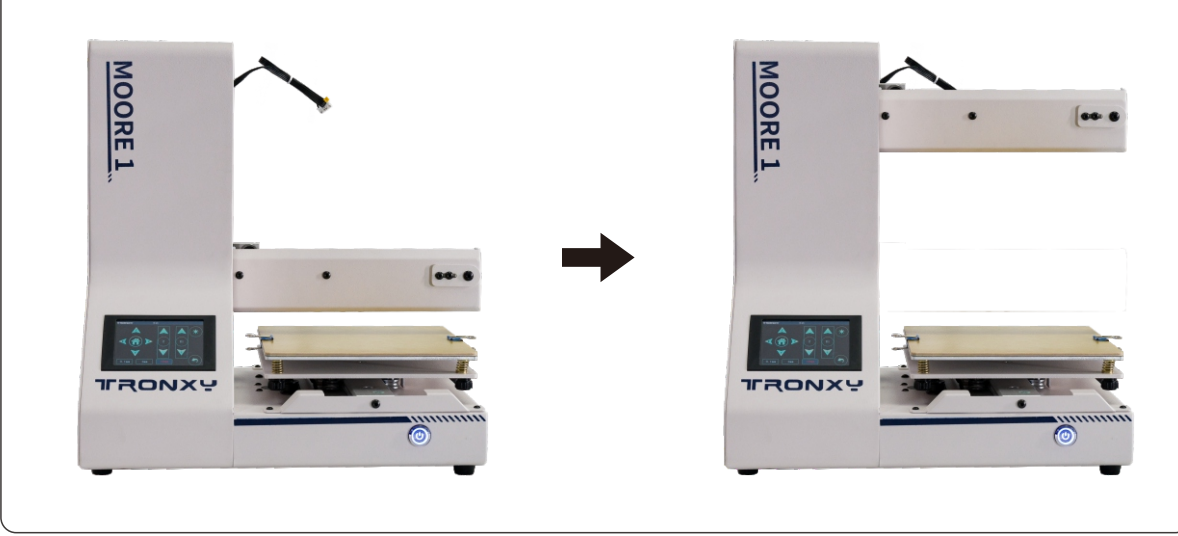

# Product installation 产品安装

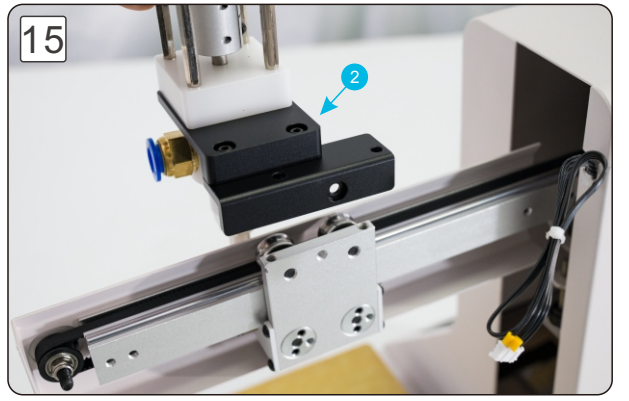

Installing the Print Head 安装打印头

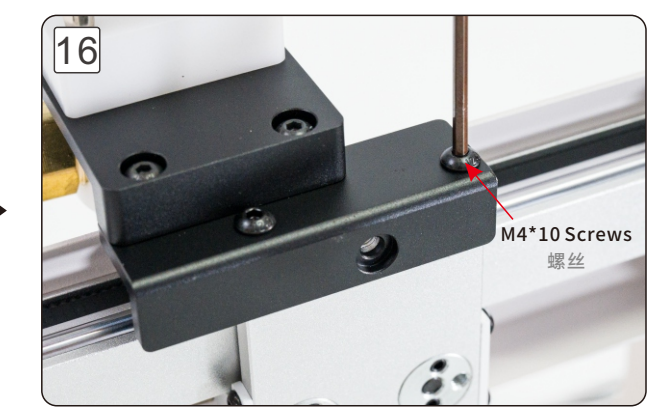

Lock with 2 M4 \* 10 screws 使用2颗M4\*10螺丝锁紧

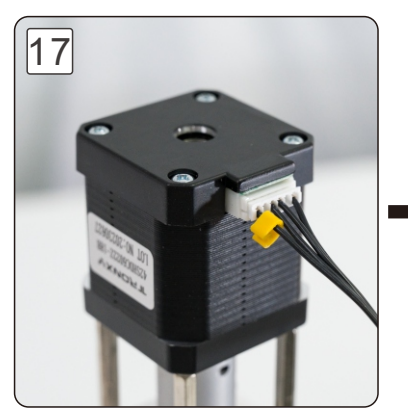

Insert motor cable 插入电机线

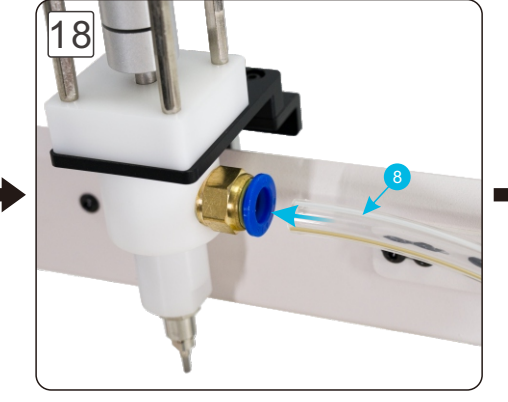

Insert the material tube into the print head 将料管插入打印头

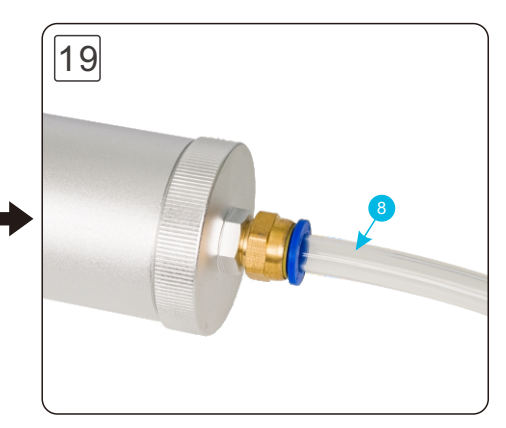

Insert the other end of the material tube into the material barrel, and the installation is complete

# Platform leveling 平台调平

# Platform leveling 平台调平

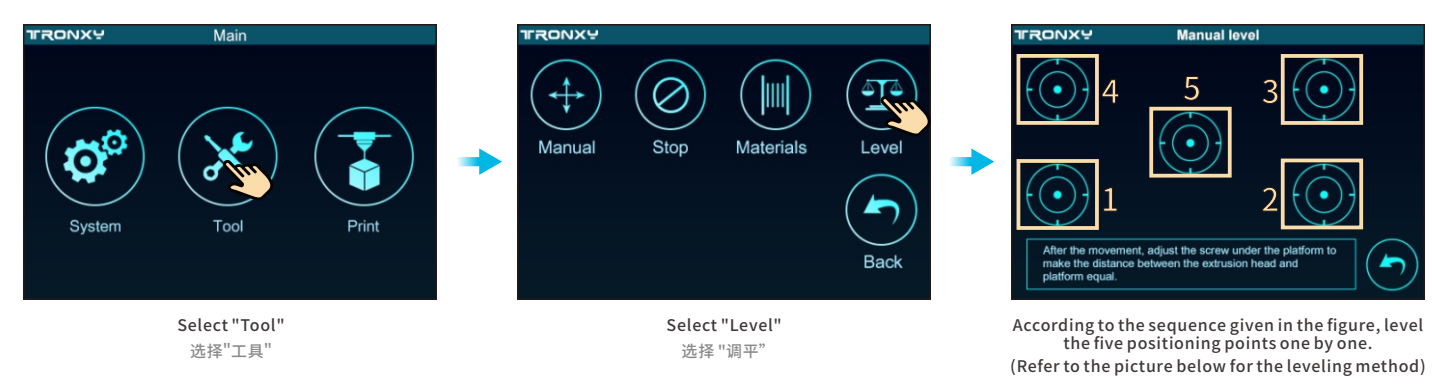

按照图中给出的顺序,将五个定位点一一调平, 最后点击返回。(调平方法参考下图)

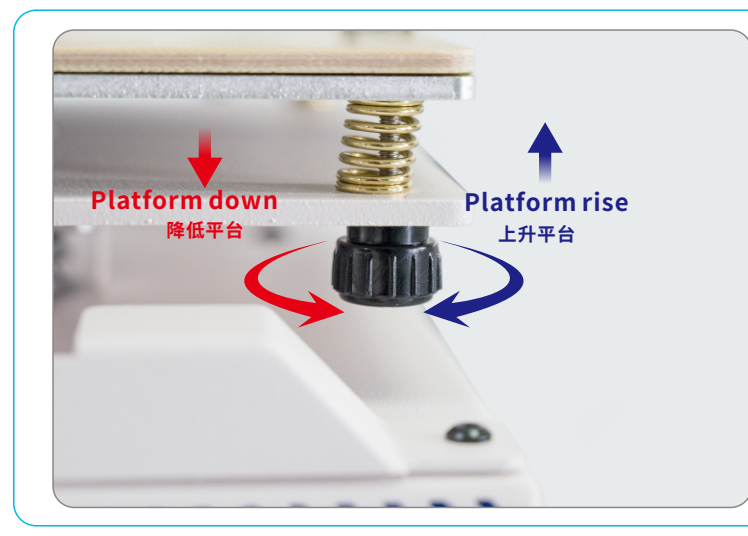

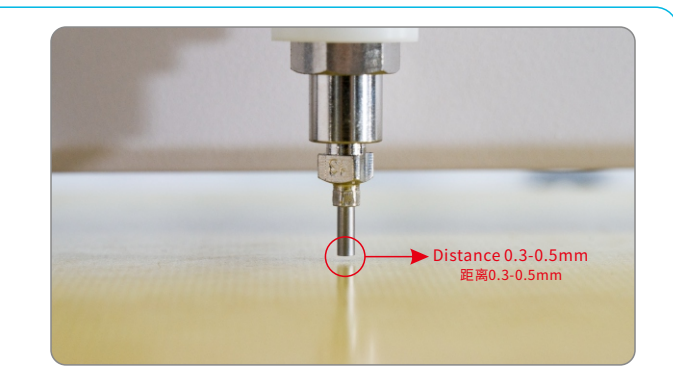

Adjust the four nuts under the platform to make the distance between the nozzle and the platform 0.3-0.5mm.

调节平台下方的四颗螺母,使喷嘴与平台的距离为0.3-0.5mm

# Precautions and operations for<br/>replacing the barrel更换料筒的注意事项与操作

# Precautions and operations for replacing the barrel 更换料筒的注意事项与操作

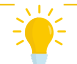

The piston must be moved to its original position before changing the barrel. 更换料简前,必须将活塞移动到初始位置。

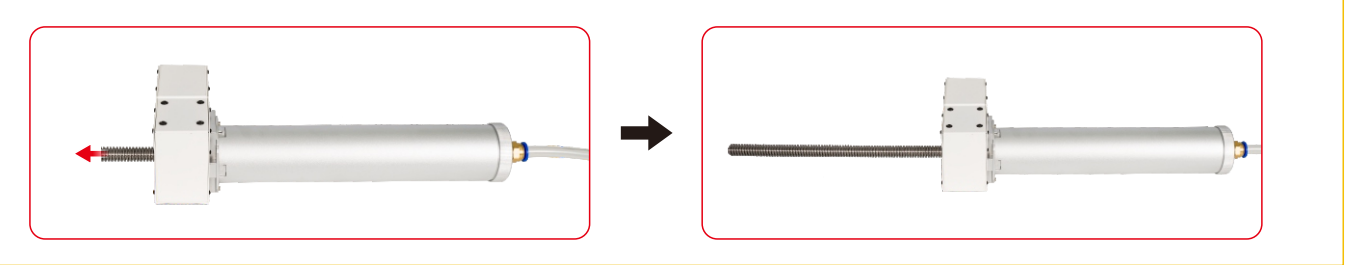

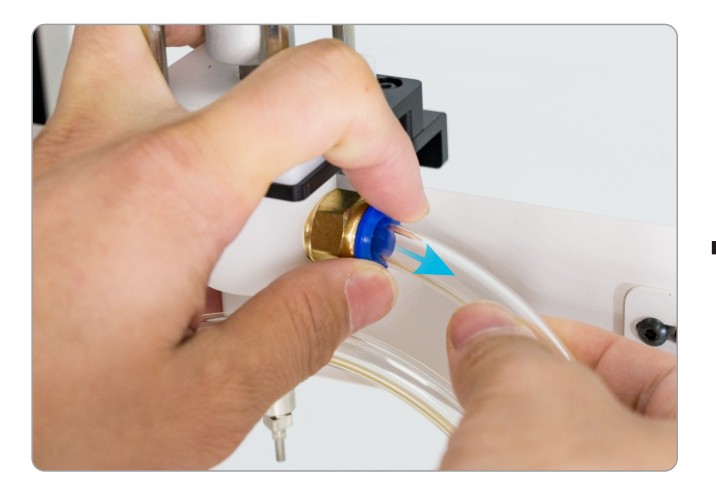

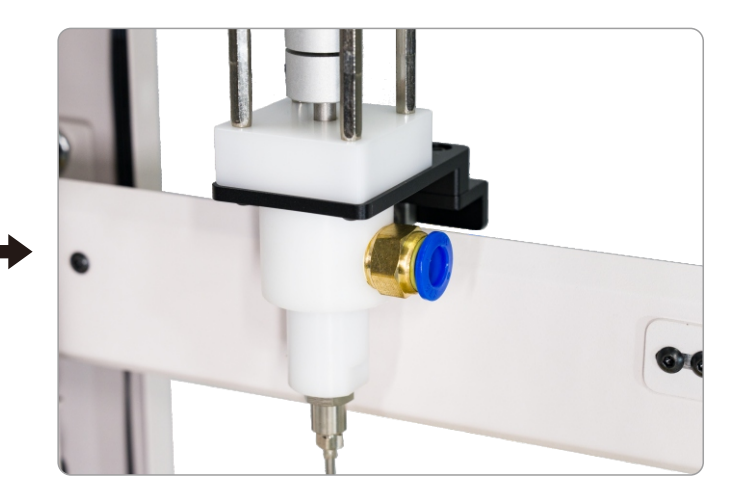

The feed tube of the print head must be unplugged before operation. 操作之前必须拔下打印头的进料管

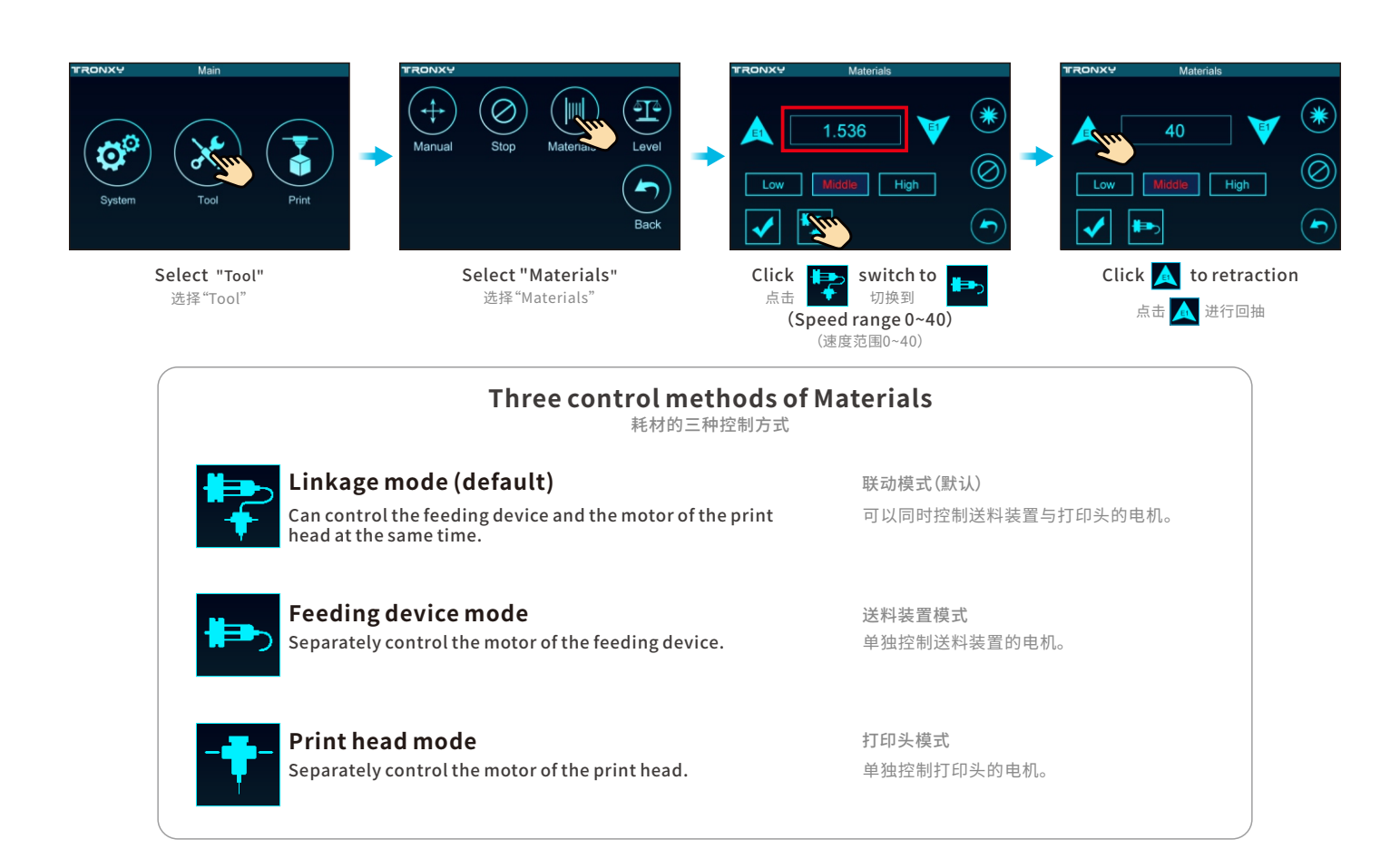

# Slicing software settings 切片软件的设置

#### 1. Model settings 机型设置

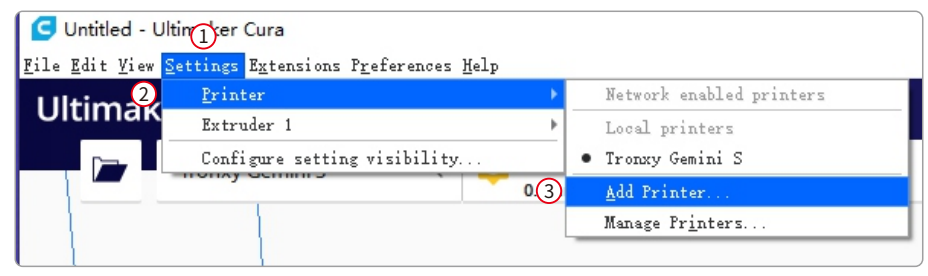

①Settings → ②Printer → ③ Add Printer...

| Add Printer                                                                                                    |                                                                                               | >   |
|----------------------------------------------------------------------------------------------------|-----------------------------------------------------------------------------------------------|-----|
| Ad                                                                                                    | ld a printer                                                                                  |     |
| Add a networked printer                                                                                                    |                                                                                               | <   |
| Add a non-networked printer                                                                                                    |                                                                                               | ~   |
| <ul> <li>Custom FFF printer</li> <li>Smoothie Custom Printer</li> <li>101Hero</li> <li>3Dator GmbH</li> <li>3DMaker</li> <li>3DTech</li> <li>Abax 3D Technologies</li> <li>Alfawise</li> <li>Anet</li> <li>Anycubic</li> </ul> | Custom FFF printer<br>Manufacturer Custom<br>Profile author Ultimaker<br>Printer name MOORE 1 |     |
| Cancel                                                                                                    | 3                                                                                             | Add |

| C Ado | d Printer        |          |        |                              |       | ×       |     | 🧲 Add Printer                |         |                     | ×    |
|-------|------------------|----------|--------|------------------------------|-------|---------|-----|------------------------------|---------|---------------------|------|
|       |                  | Mad      | chine  | Settings                     |       |         |     |                              | Machine | Settings            |      |
| M     | DORE 1           |          |        |                              |       |         |     | MOORE 1                      |         |                     |      |
|       | Printer          |          |        | Extrude                      | er 1  |         |     | Printer                      |         | Extruder 1          |      |
| Pri   | nter Settings    |          |        | Printhead Settings           |       |         |     | Nozzle Settings              |         |                     |      |
| X (V  | /idth)           | 180.0    | mm     | X min                        | -20   | mm      |     | Nozzle size                  | 2.2 mm  |                     |      |
| Y (D  | epth)            | 180.0    | mm     | Ymin                         | -10   | mm      |     | Compatible material diameter | 3 mm    |                     |      |
| Z (H  | leight)          | 180.0    | mm     | X max                        | 10    | mm      |     | Nozzle offset X              | 0.0 mm  |                     |      |
| Buil  | id plate shape   | Rectangu | ılar 🗸 | Y max                        | 10    | mm      |     | Nozzle offset Y              | 0.0 mm  |                     |      |
| Orig  | gin at center    |          |        | Gantry Height                | 180.0 | mm      |     | Cooling Fan Number           | 0       |                     |      |
| Hea   | ted bed          |          |        | Number of Extruders          | 1     | $\sim$  |     | Extruder Start G-code        |         | Extruder End G-code |      |
| Hea   | ted build volume |          |        | Apply Extruder offsets to GC | ode   |         |     |                              |         |                     |      |
| G-co  | ode flavor       | Marlin   | $\sim$ |                              |       |         |     |                              |         |                     |      |
| Sta   | rt G-code        |          |        | End G-code                   |       |         |     |                              |         |                     |      |
| G     | 28 :Home         |          |        | M104 S0                      |       |         |     |                              |         |                     |      |
|       |                  |          |        |                              |       | Movt    |     |                              |         |                     | Novt |
|       |                  |          |        |                              |       | Next    |     |                              |         |                     | Next |
|       |                  |          | _      |                              |       | · · · · | . Ц |                              |         |                     |      |

Set the value as shown in the figure 如图所示设置数值

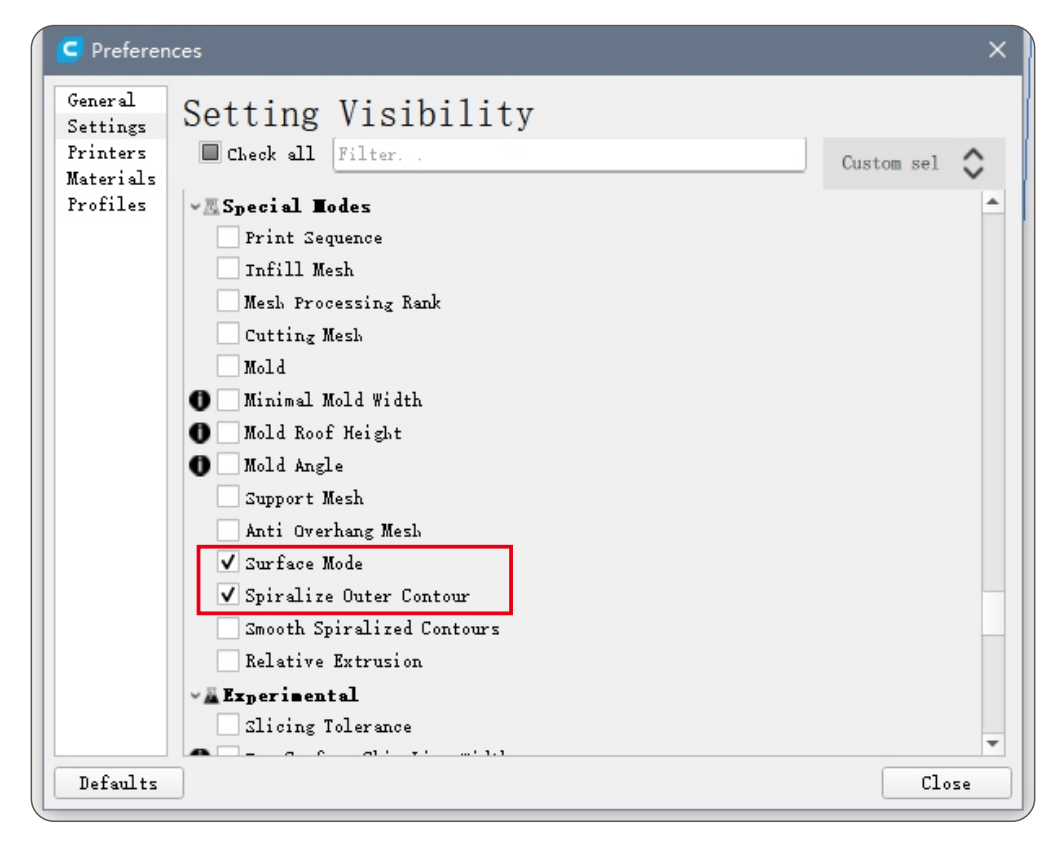

Select the option in the red circle 勾选红圈中的选项

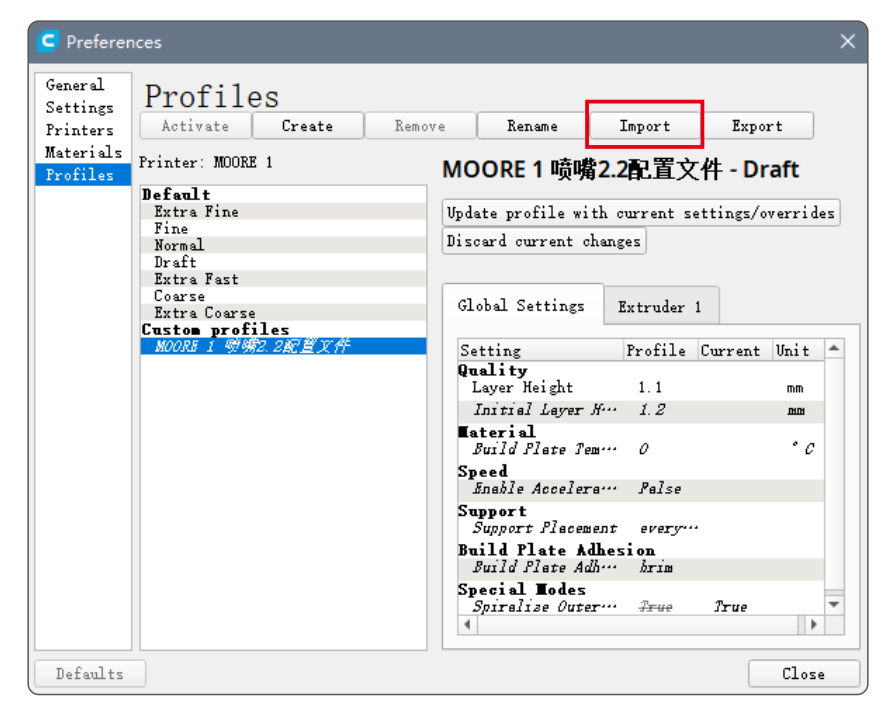

Import the configuration file from the TF card to start slicing

导入TF卡内的配置文件,即可开始切片

# Slicing software settings 切片软件的设置

| Print settings       |              |                |                | >      |
|----------------------|--------------|----------------|----------------|--------|
| Profile MO           | ORE 1 喷嘴2.2面 | 置文件            | Draft - 1.1mm  | * ~    |
| Q Search settings    |              |                |                | ≡      |
| Quality              |              |                |                | ~      |
| Layer Height         |              | 0 <sup>0</sup> | 1.1            | mm     |
| Initial Layer Height | 1            | d <sup>o</sup> | 1.2            | mm     |
| Line Width           |              | 0              | 3.0            | mm     |
| Wall Line Width      | n            |                | 3.0            | mm     |
| Outer Wall L         | ine Width    |                | 3.0            | mm     |
| Inner Wall(s         | ) Line Width |                | 3.0            | mm     |
| Initial Layer Line   | Width        |                | 100.0          | 96     |
| 🕮 Walls              |              |                |                | $\sim$ |
| Wall Thickness       |              |                | 3.0            | mm     |
| Wall Line Count      |              | 0              | 2              |        |
| Fill Gaps Between    | Walls        |                | Nowhere        | $\sim$ |
| Print Thin Walls     |              |                |                |        |
| Horizontal Expan     | sion         |                | 0.0            | mm     |
| Hole Horizontal E    | xpansion     |                | 0.0            | mm     |
| Z Seam Alignment     |              |                | User Specified | ~      |
| Seam Corner Prefe    | rence        |                | Smart Hiding   | $\sim$ |

| ☐ Top/Bottom                                                                                                    |             |                                   | ~                           |
|----------------------------------------------------------------------------------------------------|-------------|-----------------------------------|-----------------------------|
| Top/Bottom Thickness                                                                                                    |             | 3.0                               | mm                          |
| Top Thickness                                                                                                    |             | 3.0                               | mm                          |
| Top Layers                                                                                                    | 0           | 3                                 |                             |
| Bottom Thickness                                                                                                    |             | 3.0                               | mm                          |
| Bottom Layers                                                                                                    |             | 3                                 |                             |
| 🖾 Infill                                                                                                    |             |                                   | ~                           |
| Infill Density                                                                                                    |             | 0.0                               | 96                          |
| Material                                                                                                    |             |                                   | ~                           |
| Printing Temperature                                                                                                    | 0           | 0.0                               | °C                          |
| Flow                                                                                                    |             | 120.0                             | 96                          |
|                                                                                                    |             |                                   |                             |
| O Speed                                                                                                    |             |                                   | 0 ~                         |
| Speed Print Speed                                                                                                    |             | 20.0                              | <b>0</b> ~ mm/s             |
| Speed Print Speed Wall Speed                                                                                                    | Ø           | 20.0<br>20.0                      | ● ✓<br>mm/s                 |
| Speed Print Speed Wall Speed Outer Wall Speed                                                                                                    | Ø           | 20.0<br>20.0<br>20.0              | ● ∨<br>mm/s<br>mm/s         |
| Speed  Print Speed  Wall Speed  Outer Wall Speed  Inner Wall Speed                                                                                                    | 0           | 20.0<br>20.0<br>20.0<br>20.0      | Mm/s<br>mm/s<br>mm/s        |
| Speed  Frint Speed  Wall Speed  Outer Wall Speed  Inner Wall Speed  Equalize Filament Flow                                                                                                    | Ø           | 20.0<br>20.0<br>20.0<br>20.0      | ● ∨<br>mm/s<br>mm/s<br>mm/s |
| Speed  Print Speed  Wall Speed  Outer Wall Speed  Inner Wall Speed  Equalize Filament Flow Enable Acceleration Control                                                                                                    | @<br>@<br>~ | 20.0<br>20.0<br>20.0<br>20.0      | ● ✓<br>mm/s<br>mm/s<br>mm/s |
| Speed   Print Speed   Wall Speed   Outer Wall Speed   Inner Wall Speed   Equalize Filament Flow   Enable Acceleration Control                                                                                                    | 0<br>0<br>~ | 20.0<br>20.0<br>20.0<br>20.0      | 0 v<br>mm/s<br>mm/s<br>mm/s |
| Speed   Print Speed   Wall Speed   Outer Wall Speed   Inner Wall Speed   Equalize Filament Flow   Enable Acceleration Control   Travel   Enable Retraction                                                                                              | 0<br>0      | 20.0<br>20.0<br>20.0<br>20.0<br>• | ● ✓<br>mm/s<br>mm/s<br>mm/s |
| <ul> <li>Speed</li> <li>Print Speed</li> <li>Wall Speed</li> <li>Outer Wall Speed</li> <li>Inner Wall Speed</li> <li>Equalize Filament Flow</li> <li>Enable Acceleration Control</li> <li>Travel</li> <li>Enable Retraction</li> <li>Cooling</li> </ul> | @<br>@      | 20.0<br>20.0<br>20.0<br>20.0      | <pre></pre>                 |

| ※ Cooling                 |                |        | ~      |
|---------------------------|----------------|--------|--------|
| Enable Print Cooling      |                | ~      |        |
| Fan Speed                 |                | 100.0  | 96     |
| Support                   |                |        | ~      |
| Generate Support          | op             |        |        |
| ÷ Build Plate Adhesion    |                |        | $\sim$ |
| Build Plate Adhesion Type | 0 <sup>0</sup> | Brim   | $\sim$ |
| Skirt/Brim Minimum Length |                | 250.0  | mm     |
| Brim Line Count           | ° 0            | 1      |        |
| Jual Extrusion            |                |        | $\sim$ |
| 🗷 Special Modes           |                |        | ~      |
| Surface Mode              |                | Normal | ~      |
| Spiralize Outer Contour   | 80             | ~      |        |
| Recommended               |                |        |        |

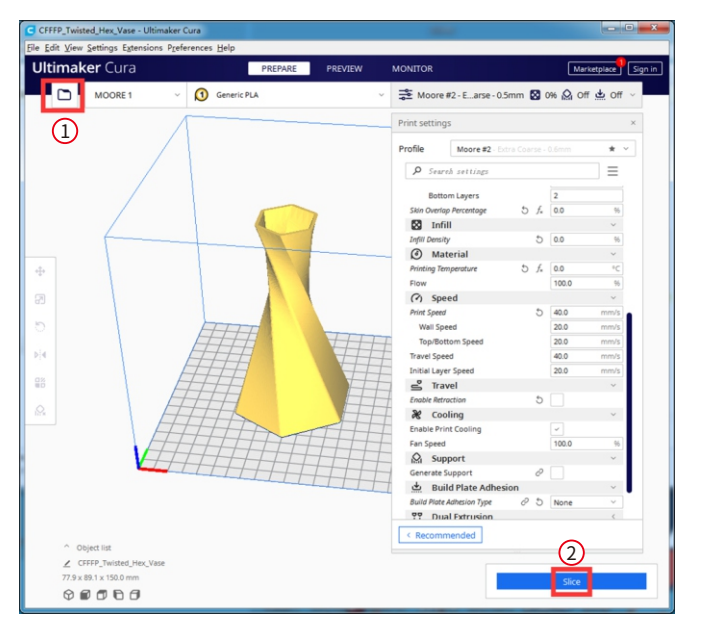

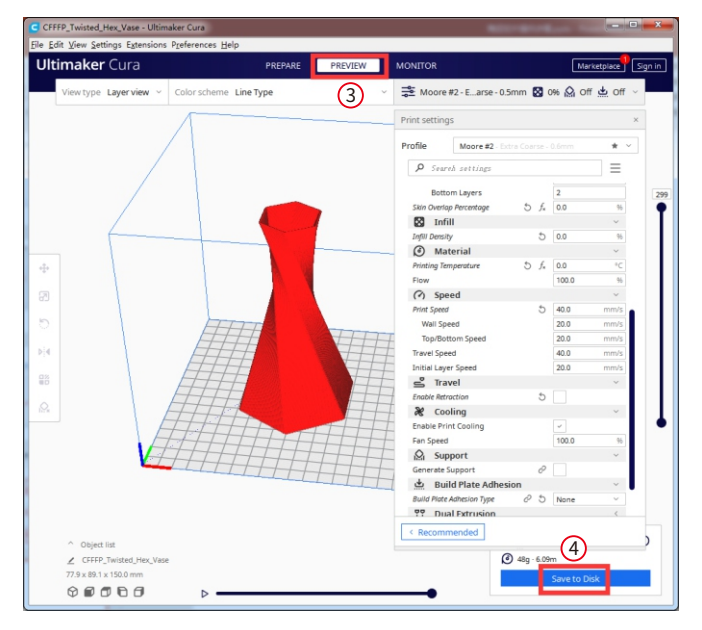

③ Preview → ④ Save to Disk

# Cautions after printing 打印完成注意事项

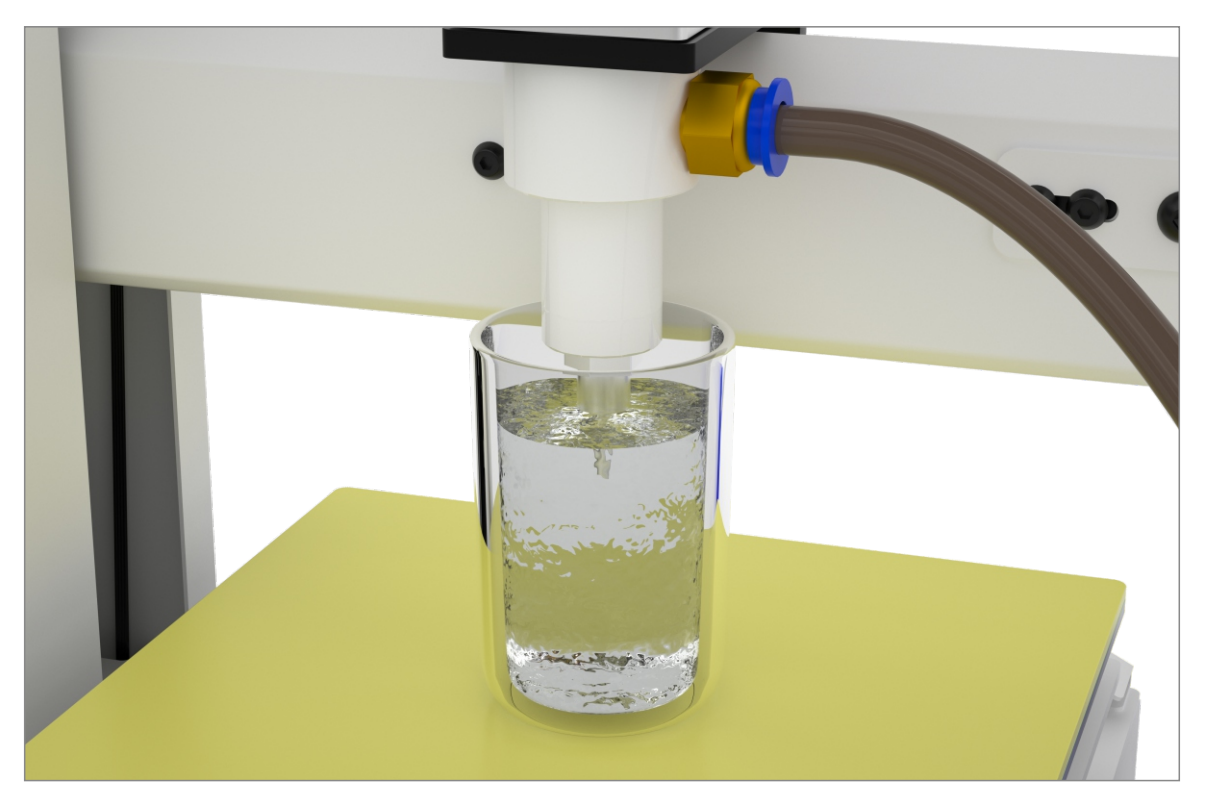

# Note: soak the printhead/nozzle in the water after printing to prevent the mud from drying and clogging the printhead

注意:打印完将喷嘴浸泡在水中以防泥料干掉

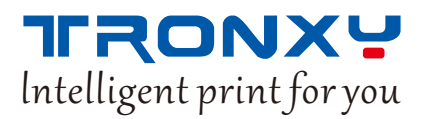

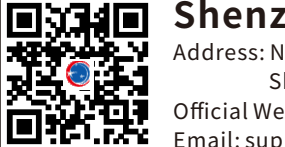

**Shenzhen Tronxy Technology Co., Ltd** Address: No.23 Baoya Road, Danzhutou Community, Nanwan Street, Longgang District,

Address: No.23 Baoya Road, Danzhutou Community, Nanwan Street, Longgang Dis Shenzhen, China, 518114. Official Website: https://www.tronxy.com

Email: support@tronxy.com